### 01.

#### **Home Page**

After downloading the app, this should be the screen you encounter.

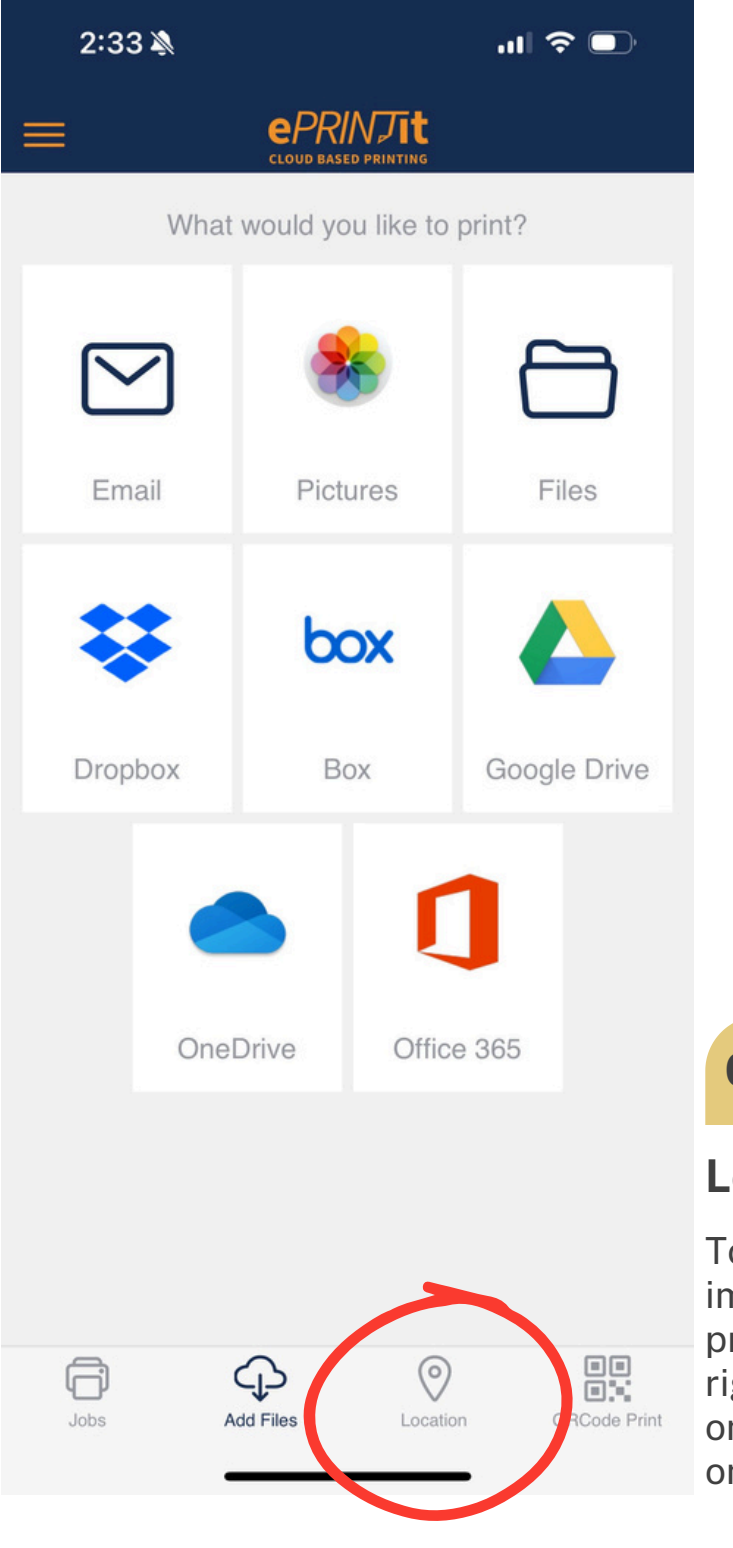

# 02.

#### Location

To start printing, it is important that your print job is sent to the right location. Press on the "Location" tab on the bottom menu.

## 03.

#### Permissions

Determine permissions for the app to search for printing locations. Because TBS services multiple libraries, it is not automatically set to print at SFPL.

If you are not nearby an SFPL location at the time of printing, you can also manually search for San Francisco Public Library using the search bar.

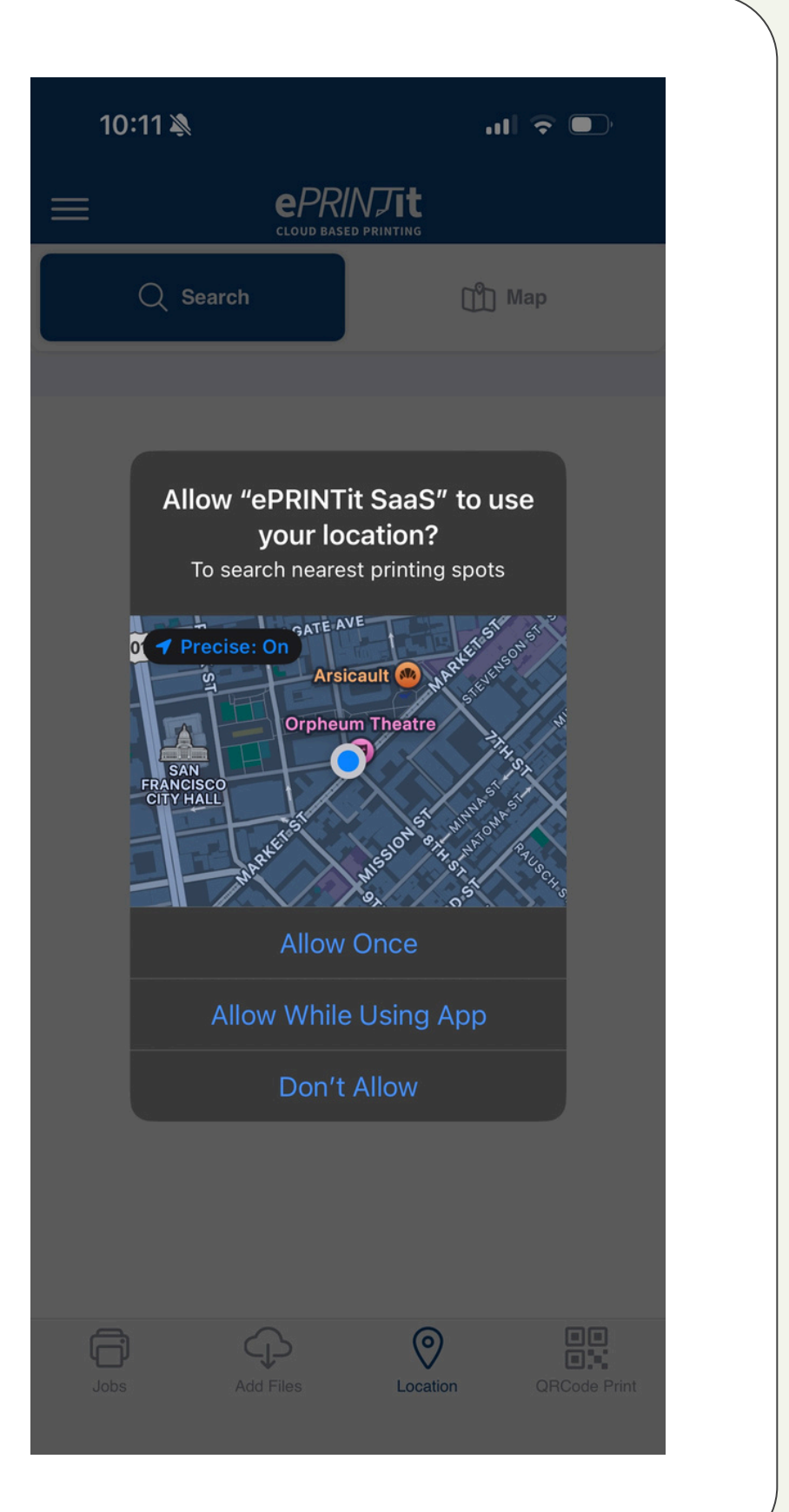

## 04.

#### **Select Printing Location**

Select "**San Francisco Public Library**" for access to SFPL printing.

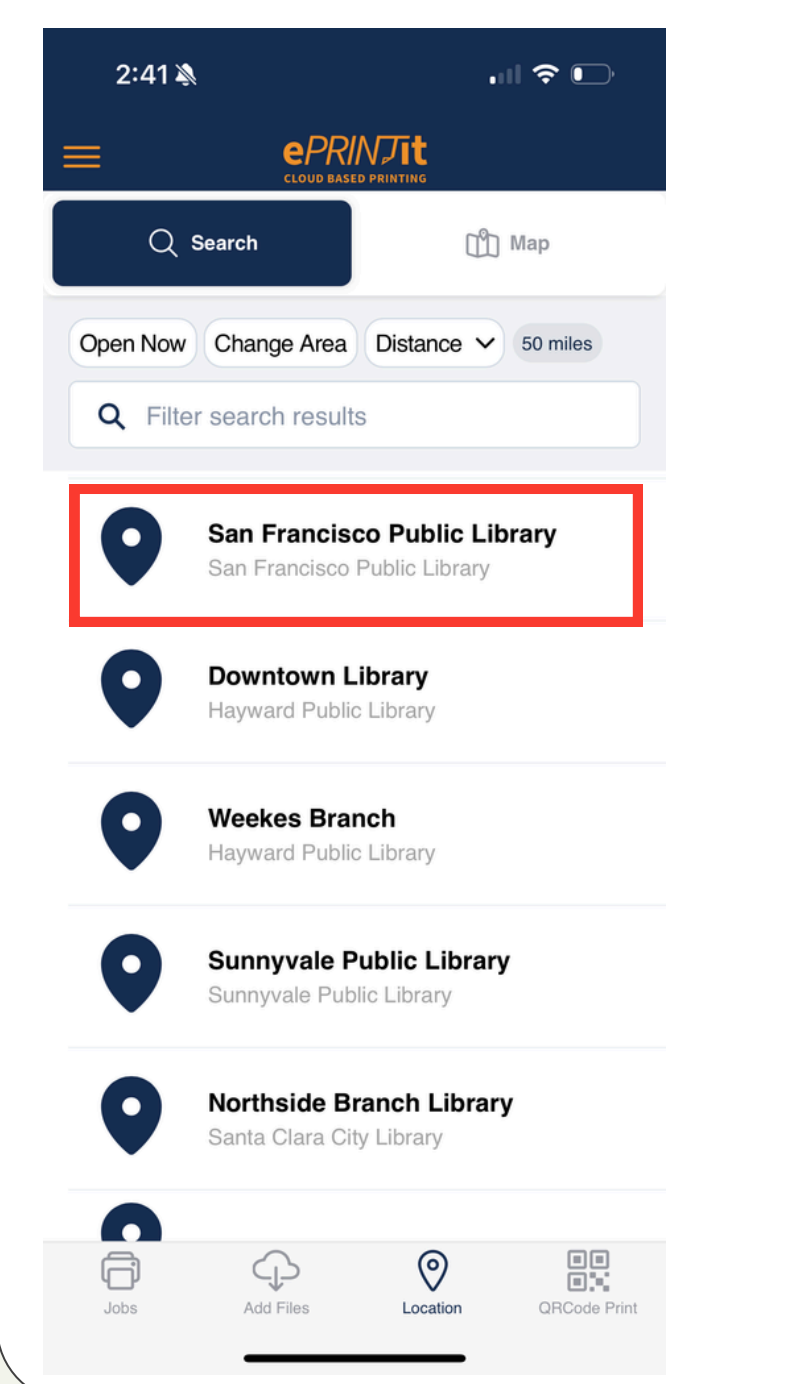

When location is selected, it will appear in a pop-up tab at the bottom of the screen.

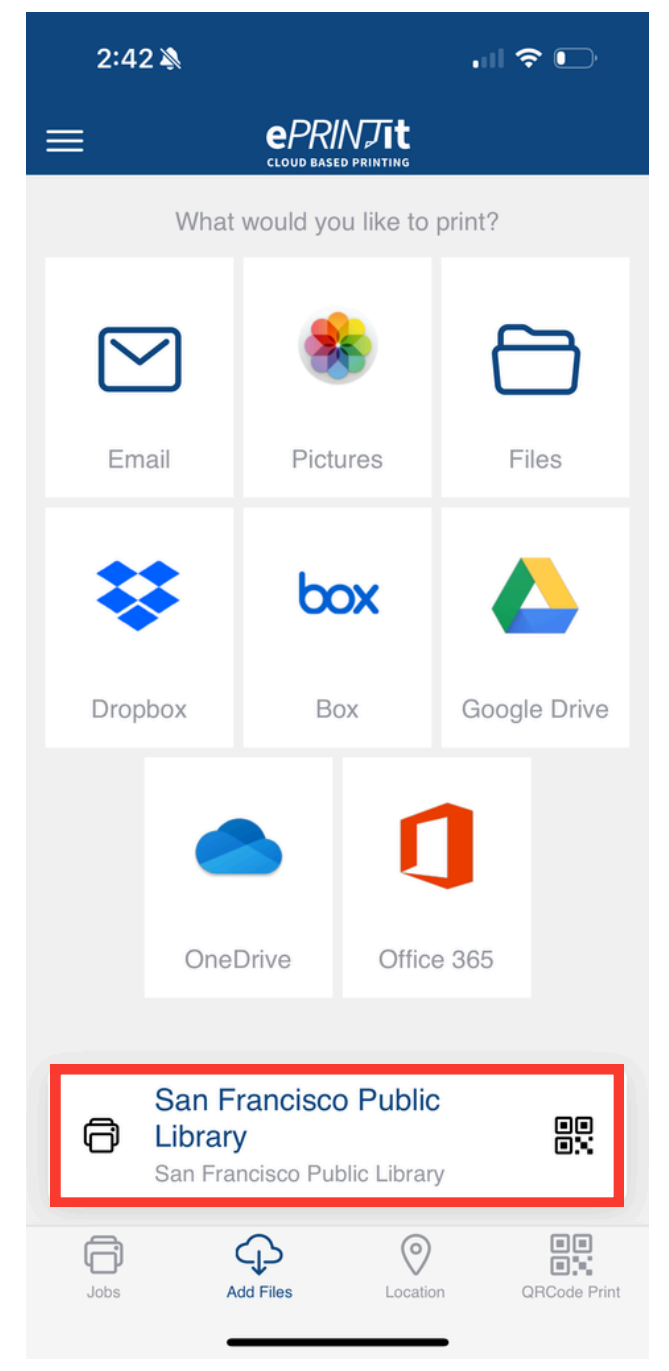

#### 05.

#### **Choose files**

Select the app where your desired print files are being stored and choose your desired print files.

For example, this is what is shown when uploading from the Files app on an iPhone.

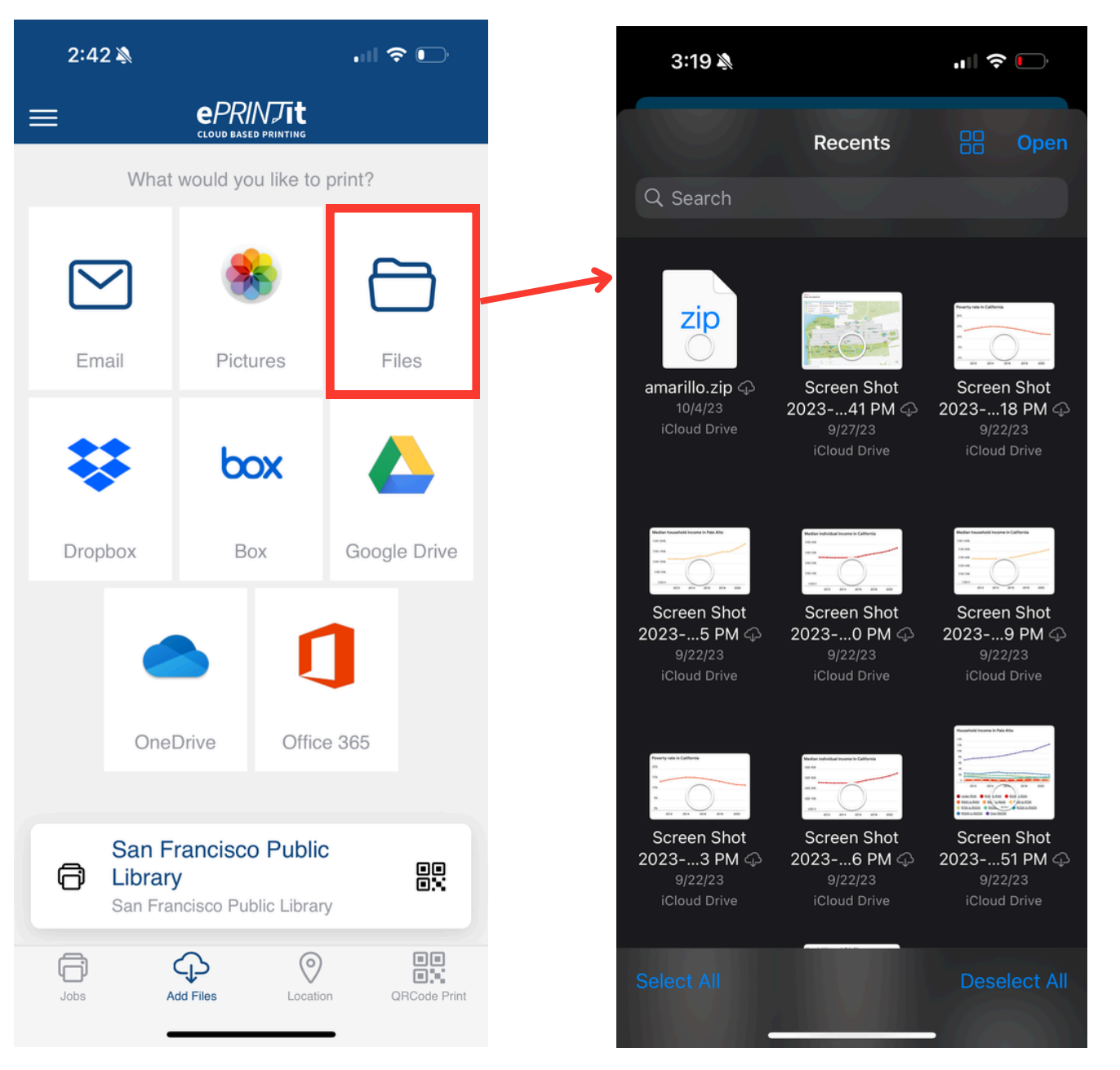

### 06.

#### Log in or continue as guest

After uploading, you can opt to log in using your library card or continue as a guest.

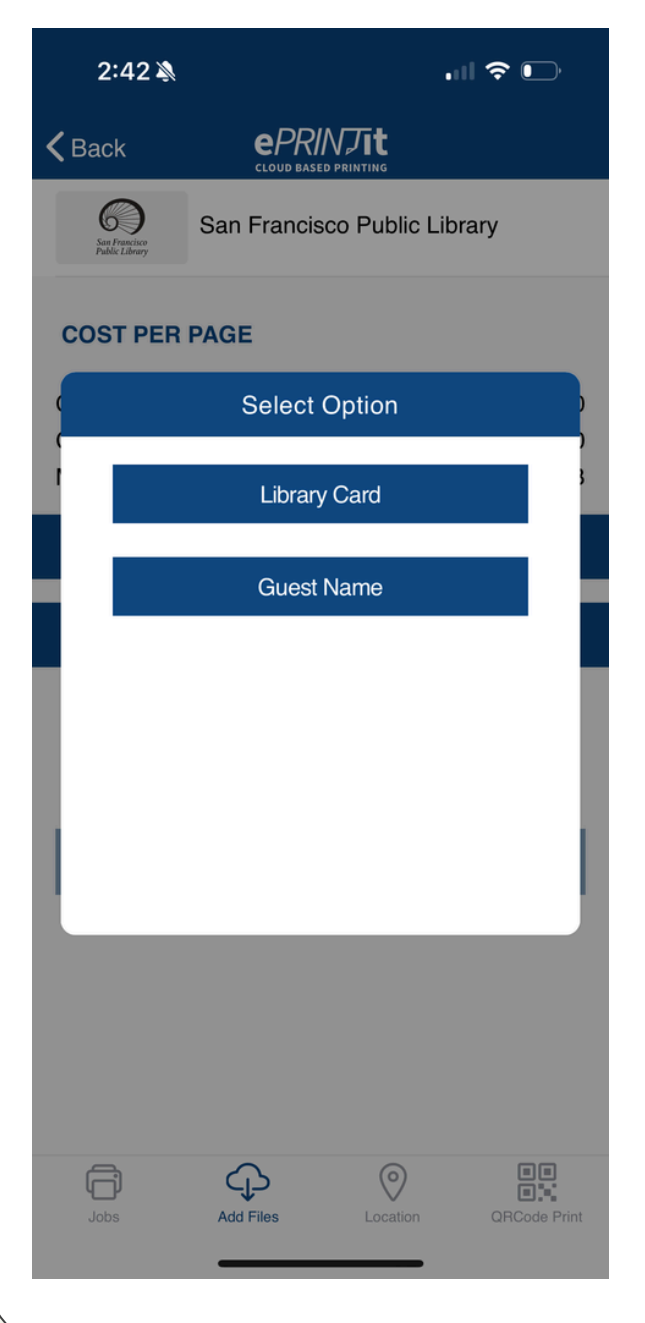

Tip: All library users are eligible for up to \$**2.00** daily in free printing. To use that credit when printing, log in with your library card.

| 2:42 🔉                          |                              |          | I 🗢 🕞        |  |  |
|---------------------------------|------------------------------|----------|--------------|--|--|
| <b>〈</b> Back                   |                              |          |              |  |  |
| Sar Francisco<br>Public Library | San Francisco Public Library |          |              |  |  |
|                                 | Enter Libr                   | ary Card |              |  |  |
| Enter Library Card Number       |                              |          |              |  |  |
| Enter Library Card PIN          |                              |          |              |  |  |
| Remember me                     |                              |          |              |  |  |
|                                 |                              |          | _            |  |  |
| Su                              | bmit                         | R        | eset         |  |  |
|                                 |                              |          | _            |  |  |
| 4                               |                              |          | _            |  |  |
|                                 |                              |          | _            |  |  |
|                                 | Su                           | ıbmit    |              |  |  |
| -                               | 0                            |          | 88           |  |  |
| Jobs                            | CLS<br>Add Files             | Location | QRCode Print |  |  |

## 07.

#### **Adjust print settings**

After uploading, double check that the color settings and prices are correct for your print job.

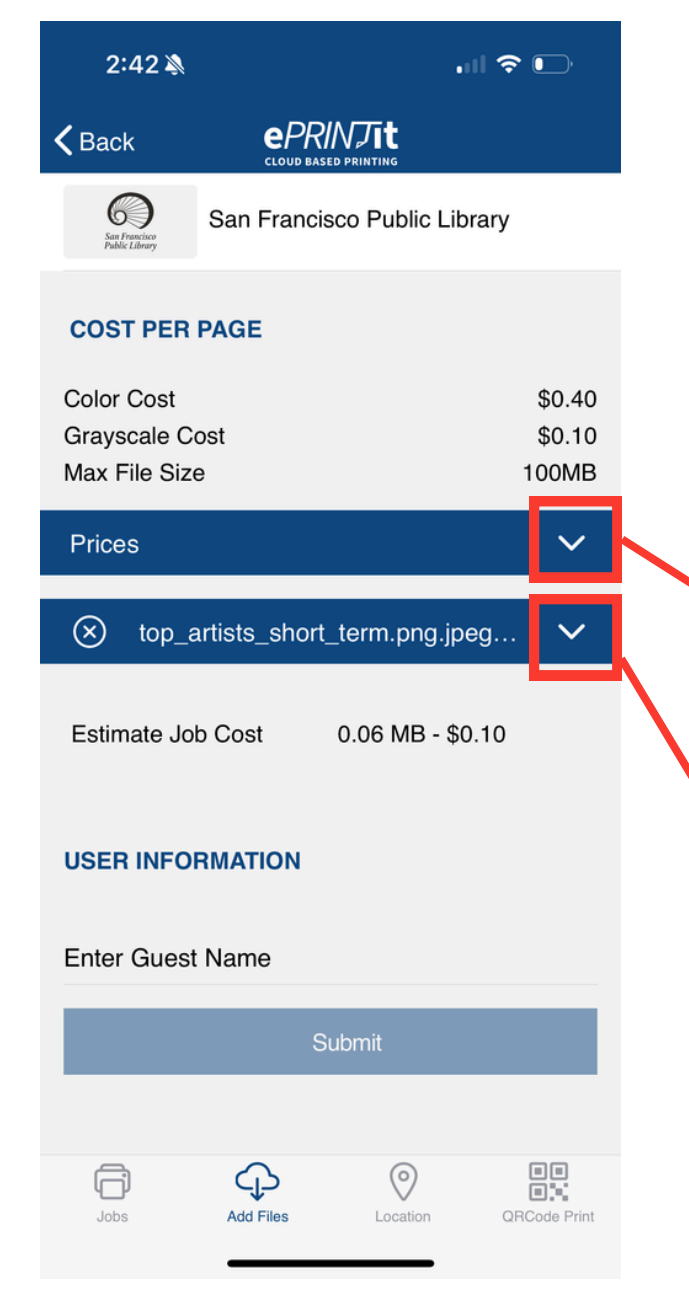

You can view prices and adjust settings by pressing the dropdown menus under each file.

| 2:42 🔌                                     |            |                              | .1∥ 중 🕞                   |  |  |
|--------------------------------------------|------------|------------------------------|---------------------------|--|--|
| <b>く</b> Back                              | e/         | PRINJIL<br>ID BASED PRINTING |                           |  |  |
| Sar Francisco<br>Public Library            | San Fra    | Library                      |                           |  |  |
| COST PER PAGE                              |            |                              |                           |  |  |
| Color Cost<br>Grayscale C<br>Max File Size | ost<br>e   |                              | \$0.40<br>\$0.10<br>100MB |  |  |
| Prices                                     |            |                              | ^                         |  |  |
| Size Color                                 | Grayscale  | Color Duplex                 | Grayscale Duplex          |  |  |
| Letter \$0.40                              | \$0.10     | \$0.40                       | \$0.10                    |  |  |
| Legal \$0.40                               | \$0.10     | \$0.40                       | \$0.10                    |  |  |
| ⊗ top_a                                    | artists_sh | ort_term.png                 | g.jpeg 🔨                  |  |  |
| Copies                                     |            | 1                            | (-+)                      |  |  |
| Pages                                      |            |                              |                           |  |  |
| All 💿 Ra                                   | ange 🔾     |                              |                           |  |  |
| Select                                     |            | Color                        | Grayscale                 |  |  |
| Layout                                     |            |                              |                           |  |  |
| Jobs                                       | Add Files  | Location                     | QRCode Print              |  |  |

### 08.

### Submit print job

After making sure your print settings are correct, press "Submit" at the bottom of the screen to send it to the printers.

If you are printing as a guest, it will require you to type in your name before allowing to continue.

| 2:42 🔉                             | .ıll 🗢 🕞              |  |  |  |
|------------------------------------|-----------------------|--|--|--|
| K Back                             |                       |  |  |  |
| Copies                             | 1 (-+)                |  |  |  |
| Pages                              |                       |  |  |  |
| All 💿 Range 🔾                      |                       |  |  |  |
| Select                             | Color Grayscale       |  |  |  |
| Layout<br>AsSaved                  | ~                     |  |  |  |
| Duplex                             |                       |  |  |  |
| OneSided                           | ▼                     |  |  |  |
| Paper Size                         |                       |  |  |  |
| Letter                             | ▼                     |  |  |  |
| Estimate Job Cost 0.06 MB - \$0.10 |                       |  |  |  |
| USER INFORMATION                   |                       |  |  |  |
| Enter Guest Name                   |                       |  |  |  |
| 5                                  | Submit                |  |  |  |
| Jobs Add Files                     | Location QRCode Print |  |  |  |

### 09.

#### **Next steps**

After submitting, the job will be sent to the printing system. You can access this print job from any printer in any SFPL location. You can view the status of your print job by pressing "View all". When the status updates to "Print Job Ready", you are ready to print.

| 2:43 🔉      |                |          | II 🗢 🕞       |
|-------------|----------------|----------|--------------|
| ≡           |                |          |              |
| JOBS        |                |          |              |
| San Franc   | isco Public Li | ibrary   | 团            |
| top_artists | _short_term.pn | g.jpeg   |              |
|             |                | 1        | View all     |
| T           |                |          | _            |
| Total Amoun | t: \$0.10      |          | now          |
|             |                |          |              |
|             |                |          |              |
|             |                |          |              |
|             |                |          |              |
|             |                |          |              |
|             |                |          |              |
|             |                |          |              |
| Jobs        | Add Files      | Location | QRCode Print |
|             |                |          |              |

## 10.

#### Picking up the print job

When you are ready to print, head over to any SFPL location and look for one of these print kiosks. Staff are happy to assist in locating print kiosks. Follow the instructions on-screen to continue with payment and releasing your print job. Happy printing!

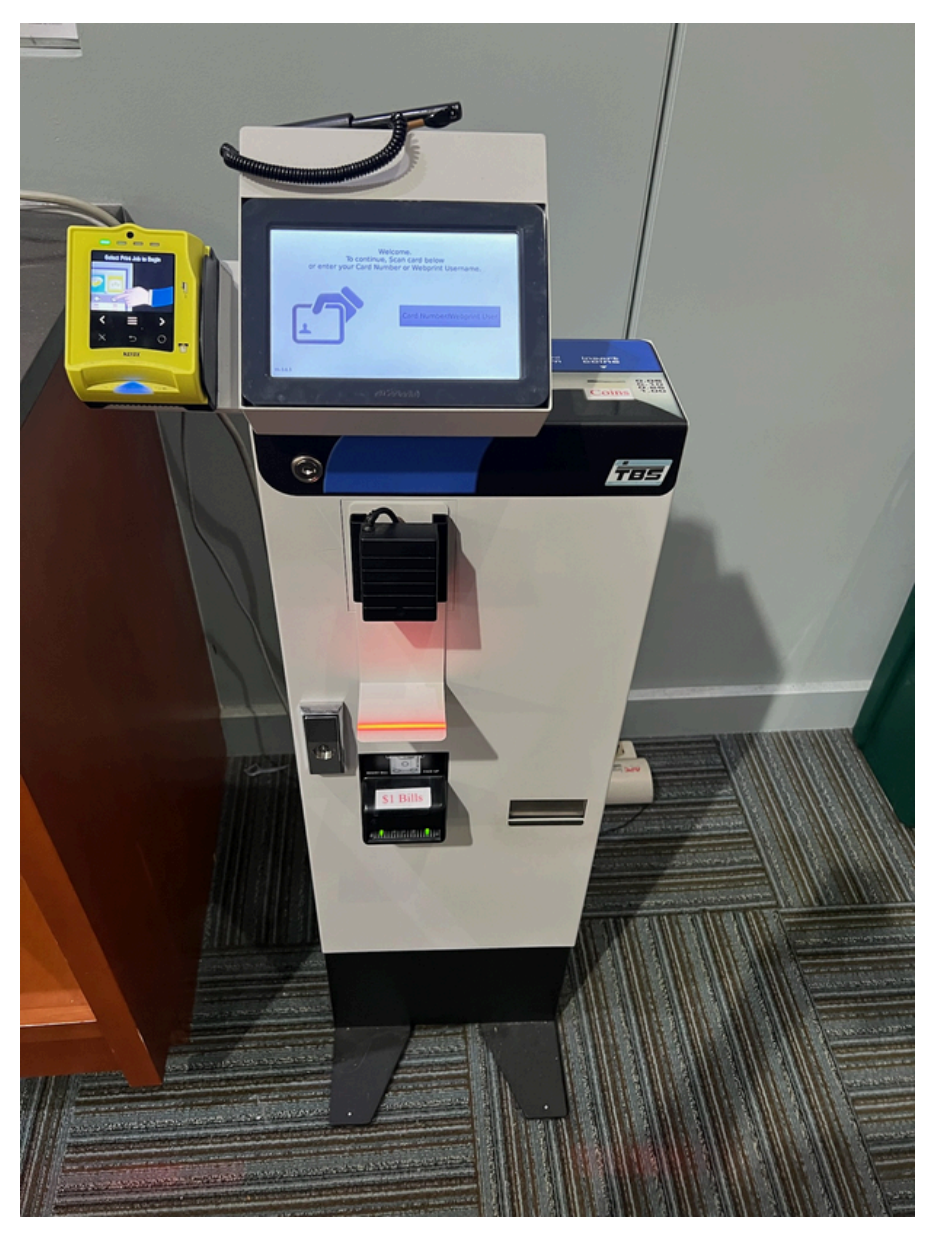

Photo courtesy of @TBS\_SingleCard on X.

## **REMEMBER!**

#### Make sure location is set to "San Francisco Public Library"

Select "San Francisco Public Library" for access to SFPL printing.

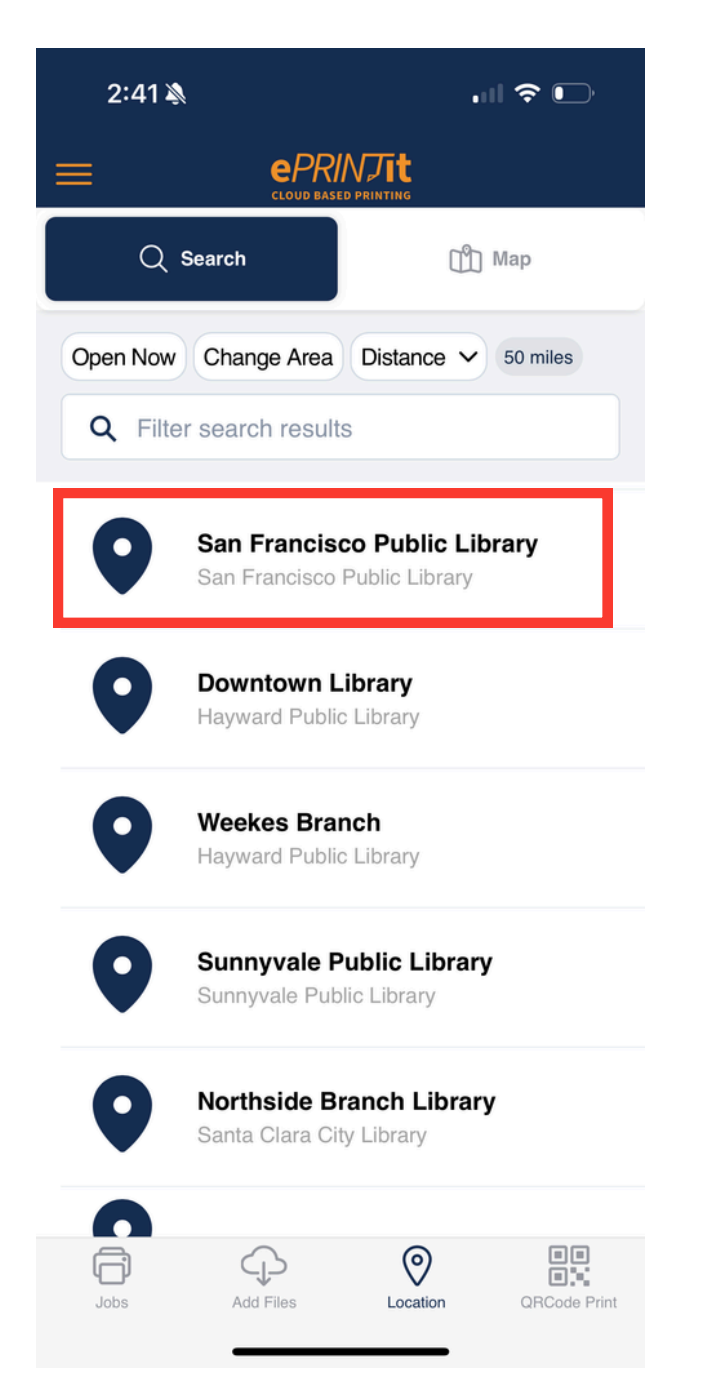

## Double check your printer color settings.

For each file, make sure to click on the dropdown arrow to view print and color settings.

| 2:42 🔉                          |                                  |              | ull 🗢 🕞          |  |  |  |
|---------------------------------|----------------------------------|--------------|------------------|--|--|--|
| <b>く</b> Back                   | ePRINTIT<br>CLOUD BASED PRINTING |              |                  |  |  |  |
| San Francisco<br>Public Library | San Francisco Public Library     |              |                  |  |  |  |
| COST PER PAGE                   |                                  |              |                  |  |  |  |
| Color Cost                      |                                  |              | \$0.40           |  |  |  |
| Grayscale Cost                  |                                  |              | \$0.10           |  |  |  |
| Max File Size 100MB             |                                  |              |                  |  |  |  |
| Prices                          |                                  |              | ~                |  |  |  |
| Size Color                      | Grayscale                        | Color Duplex | Grayscale Duplex |  |  |  |
| Letter \$0.40                   | \$0.10                           | \$0.40       | \$0.10           |  |  |  |
| Legal \$0.40                    | \$0.10 \$0.40                    |              | \$0.10           |  |  |  |
| ⊗ top_a                         | artists_sh                       | ort_term.png | g.jpeg           |  |  |  |
| Copies                          |                                  | 1            | (-+)             |  |  |  |
| Pages                           |                                  |              |                  |  |  |  |
| All 🔘 Ra                        | ange 🔾                           |              |                  |  |  |  |
| Select                          |                                  | Color        | Grayscale        |  |  |  |
| Layout                          |                                  |              | _                |  |  |  |
| Jobs                            | Add Files                        | Location     | QRCode Print     |  |  |  |